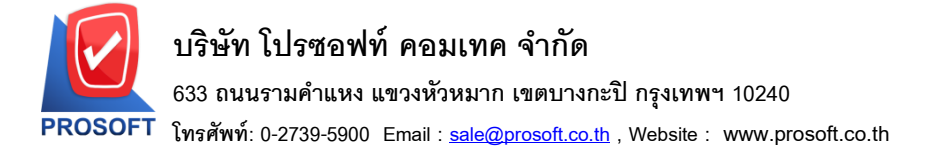

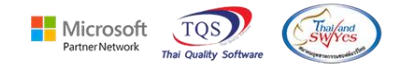

## ระบบ Purchase Order

ระบบ Purchase Order > ระบบ PO ฟอร์ม PO อนุมัติ PO ต้องการให้แสดง column อื่นๆ(ที่หน้าจอกำหนดรหัสเจ้าหนี้)ให้ ถูกค้า Design เอง

## 1.เข้าที่ระบบ Purchase Order > PO Data Entry > รับเงินมัดจำ

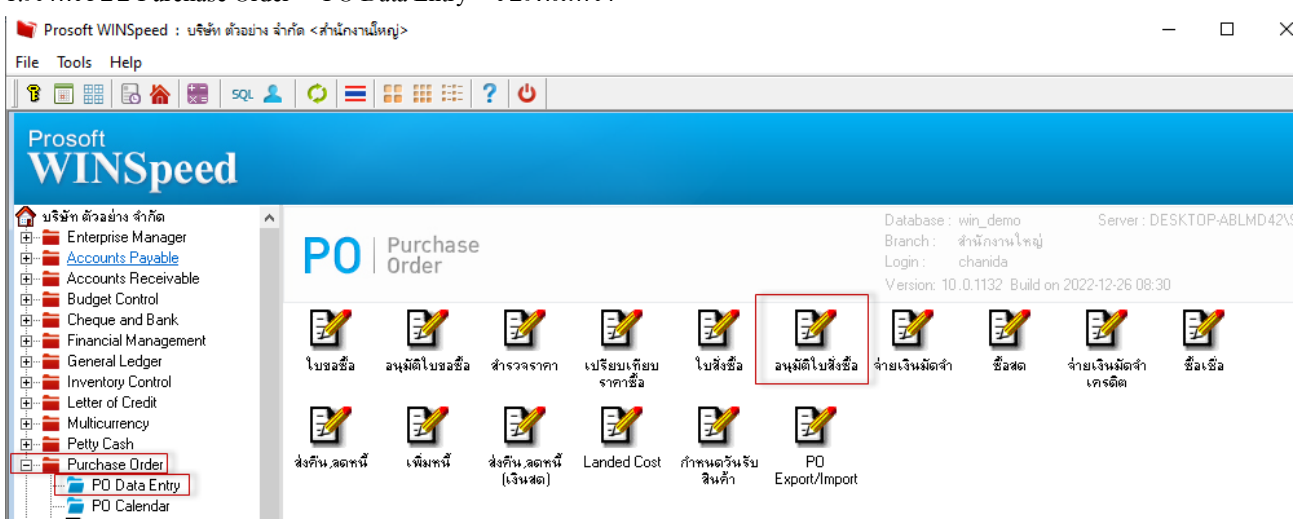

## 2.เลือกรายการที่พิมพ์ฟอร์ม กดปุ่ม 🔶 เพื่อแทรกคอลัมภน์ PayRemark:!

## 🔒 - [ใบอนุมัติสั่งซื้อ]

| ] ] ] = [ Ⅲ A 丶 ½ 揮 📓 ⑦ / 🔯 喆 踪 编 穽 🖽 匪 🖽 🕸 📭 Resize: 100% 🚽 Zoom(100% 👤                          |                                 |  |
|---------------------------------------------------------------------------------------------------|---------------------------------|--|
|                                                                                                   |                                 |  |
|                                                                                                   |                                 |  |
|                                                                                                   |                                 |  |
| 2 มริษัท ตัวอย่าง อำอัล สำนักงางใหญ่                                                              |                                 |  |
|                                                                                                   |                                 |  |
| 2.57// ถนนรามค้แหง แขงหัวหมาก เขตบางกะปี กรุงเทพมหานคร 10240                                      |                                 |  |
| โทร. 0-2739-5900 โทรสาร 0-2739-5940 เลขประจำคัญใส้ยภามิอากร 1234567890123 Band header ▼ #ื่อ      | mycolumn_1                      |  |
| ในอนบัติสังสัต                                                                                    |                                 |  |
| artininaris POAd512-00007 sau None ▼ suusu                                                        | ا [general]                     |  |
|                                                                                                   | AngsanaUPC (True Type) 💌 13     |  |
| ้<br>ชื่อผู้ขาย kobay (สงหรี) เป็นสังข้อ PO5512-00004 วินที่ไมสั่งชื่อ 19/12/2565 (กร้าง 100 × 10 | Bold //a//c Underline           |  |
| 7 ขึ้งผู้สิกส่อ วันที่กำหนดส่ง 19/12/2565 go 100 Y 10 3 Tex                                       | ext สีพัน                       |  |
| ที่อยู่ No. 141 .M. 17 .Soi 3 .Teparak Road, ข้าหวหวัหกรพิก                                       | Faid 14 Example                 |  |
| Bangsaotong bangsaotong samutprakam 10570 เจ็อหไขการข้าระ                                         |                                 |  |
| 9 Ins. Insans                                                                                     | 🥅 พื้นหลังโปร่งใส (Transparent) |  |
| รพัสสินค้า รายการ จำนวน หน่วย ราคาหน่วย ส่วนลด จำนวนเงิน                                          |                                 |  |
|                                                                                                   |                                 |  |
|                                                                                                   |                                 |  |
|                                                                                                   |                                 |  |

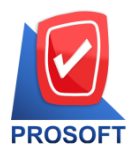

โทรศัพท์: 0-2739-5900 Email : <u>sale@prosoft.co.th</u> , Website : www.prosoft.co.th

Partner Network

TOS

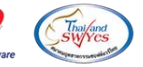

**[]+** 3.ออกจากโหมด 🗟 - [ใบอนุมัติสั่งซื้อ] 🖭 Report Tool View Window Help × Resize: 100% ▼ Zoom: 100% ▼ 🔍 👩 🍜 🥱 🔽 📓 🔁 🕱 🗶 🐘 🗊 🔯 🕪 💠 육 몸 미 🗖 4 🗘 หน้า 1 / 1 บริษัท ตัวอย่าง จำกัด สำนักงานใหญ่ 2571/1 ถนนรามคำแหง แขวงหัวหมาก เขตบางกะปี กรุงเทพมหานคร 10240 โทร. 0-2739-5900 โทรสาร 0-2739-5940 เลขประจำตัวผู้เสียภาษีอากร 1234567890123 ใบอนุมัติสั่งซื้อ เลขที่เอกสาร POA6512-00007 วันที่เอกสาร 19/12/2565 รหัสผู้ขาย VEN-00001 เลขที่ใบสั่งซื้อ ชื่อผู้ขาย PO6512-00004 วันที่ใบสั่งซื้อ 19/12/2565 kobay ชื่อผู้ติดต่อ วันที่กำหนดส่ง 19/12/2565 ที่อยู่ No. 141 ,M. 17 ,Soi 3 ,Teparak Road, จำนวนวันเครดิต เงื่อนไขการชำระ bangsaotong bangsaotong samutprakarn 10570 โทรสาร \*\* อนุมัติทุก ๆสัปดาห์ โทร. รหัสสินค้า รายการ จำนวน หน่วย ราคา/หน่วย ส่วนลด จำนวนเงิน ค่าบริการติดตั้ง ครั้ง SC-0001 100.00 10.00 1,000.00

4. เข้าที่เมนู Tool >Save As Report เลือกที่เกีบแล้วตั้งชื่อฟอร์มในช่อง Report name จากนั้นกด OK

| 🚨 - [โยอนุมติศังฮ์อ]                                                                                                    |   |  |
|----------------------------------------------------------------------------------------------------|---|--|
| ∎ Report Tool View Window Help                                                                                                    |   |  |
|                                                                                                    |   |  |
| Save Report                                                                                                    | × |  |
| ремо тітті Раф                                                                                                    |   |  |
| บริษัท ตัวอย่าง จำกัด สำนักงานใหญ่                                                                                                    | 7 |  |
|                                                                                                    |   |  |
| 227/11 WAR ARMUNY US WALLAND WILLOW (10/40/10/40/10/10/40/10/40/10/40/                                                                                                    |   |  |
| ITTA D-2739-5900 ITTAT D-2739-5940 LIATURE PLATING INDUITS IT 25456/890123                                                                                                    |   |  |
| ใบอนูมัติสังชื่อ (แลงที่เอกสาว POA5512-00007                                                                                                    |   |  |
| วันพื้นอาสาร 19/12/2555                                                                                                    |   |  |
|                                                                                                    |   |  |
| ชื่อสู้หาย koobay (เส้นทายสามาชื่อ POS12-00004 วินหายสามาชื่อ 19/12/2565                                                                                                    |   |  |
| Yunninga 19/12/2565                                                                                                    |   |  |
| They No. 141 (AL 17) Sol 3 (Epitat Koso) UNIXY/MY/MY/ Create New Library Report name                                                                                                    |   |  |
| osagsadorog samuprakan 10/0 Heter 1913 is is is a unitar o alla unitaria a second samuprakan 10/0 Heter 1913 is is is a unitar o alla unitaria a second samuprakan 10/0 Heter 1913 is is is a unitar o alla unitaria a second samuprakan 10/0 Heter 1913 is is a unitaria a second samuprakan 10/0 Heter 1913 is is a unitaria a second samuprakan 10/0 Heter 1913 is a second samuprakan 10/0 Heter 1913 is a second sa | 3 |  |
|                                                                                                    |   |  |
| รหัสสัมล้า รายการ จำนวน หมวย ราคาหม่วย ส่วนลด จำนวนเงิน 🕅 🖓 🕹 🖉                                                                                                    |   |  |
| SC-0001 ท่าบริการศึกล้ำ 100.00 ครั้ง 10.00 1,000.00                                                                                                    |   |  |
|                                                                                                    |   |  |